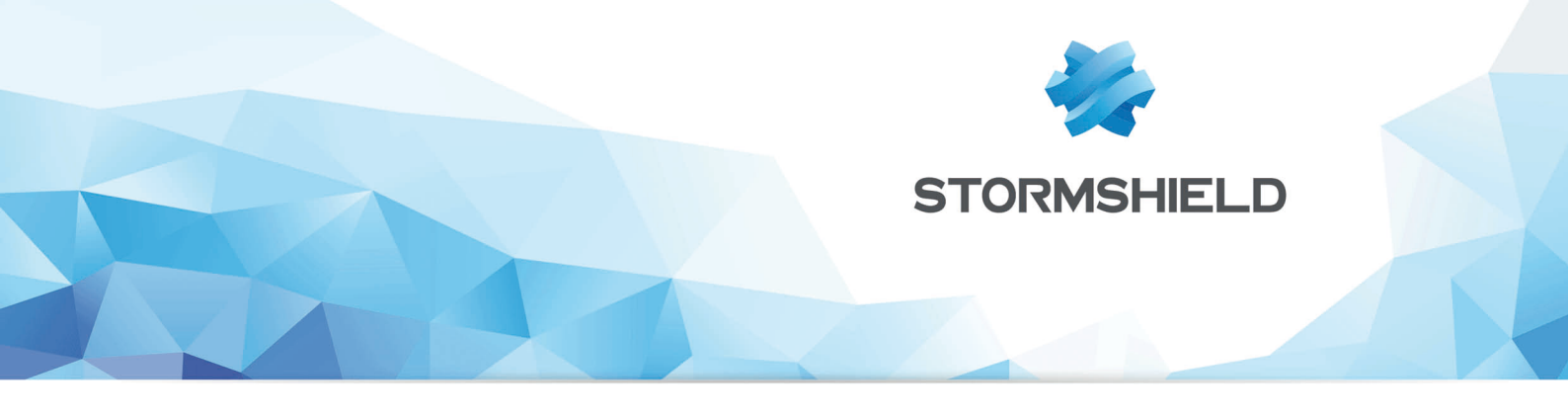

# STORMSHIELD NETWORK SECURITY

# **ENCAPSULATION NIVEAU 2**

Produits concernés : SNS 2.3 et supérieures, SNS 3.x Date : 21 avril 2021 Référence : sns-fr-encapsulation\_niveau\_2\_note\_technique

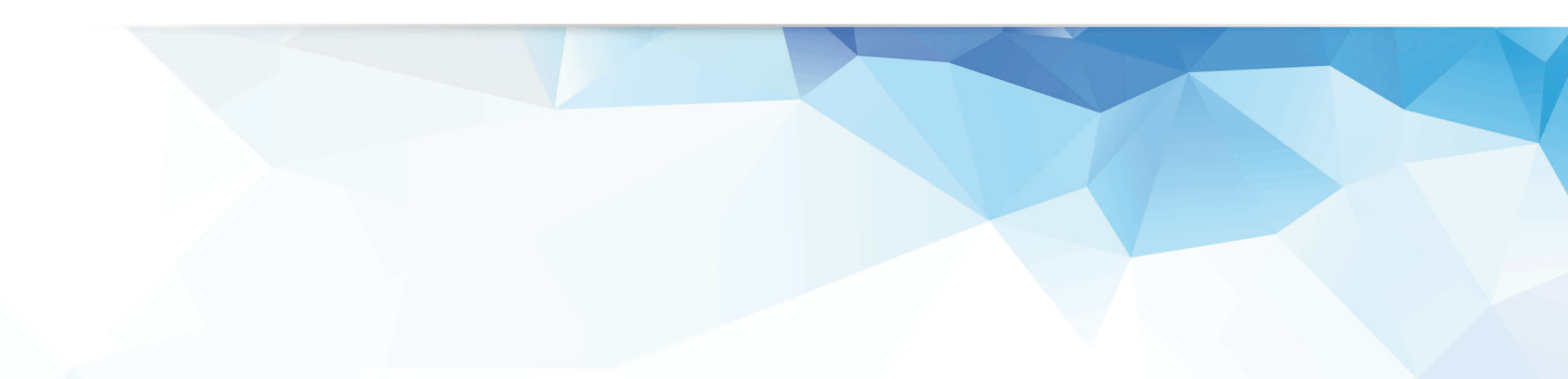

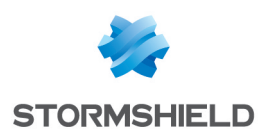

# Table des matières

| Introduction                                                                                                    | . 3        |
|----------------------------------------------------------------------------------------------------|------------|
| Architectures présentées                                                                                          | . 4        |
| Cas 1 : réunion de deux sites partageant le même plan d'adressage<br>Cas 2 : transport de VLAN dans un tunnel GRE | . 4<br>. 4 |
| Cas nº1 : réunion de deux sites partageant le même plan d'adressage                                               | . 6        |
| Paramétrage du Firewall du site A                                                                                 | . 6        |
| Création de l'interface GRETAP                                                                                    | . 6        |
| Création du tunnel IPsec                                                                                          | . 6        |
| Parametrage du Firewall du site B                                                                                 | 8<br>0     |
| Création du tunnel IPsec                                                                                          | . 8        |
| Vérification des tunnels                                                                                          | . 9        |
| Tunnel GRE                                                                                                    | . 9        |
| Tunnel GRE chiffré dans un tunnel IPsec                                                                           | . 9        |
| Cas nº2 : transport de VLAN dans un tunnel GRE                                                                    | 11         |
| Paramétrage du Firewall du site A                                                                                 | . 11       |
| Création et activation de l'interface GRETAP                                                                      | .11        |
| Création des VLAN                                                                                                 | 13         |
| Lreation du tunnel IPsec                                                                                          | .15        |
| Création de l'interface GRETAP                                                                                    | .15        |
| Création des VLAN                                                                                                 | .15        |
| Création du tunnel IPsec                                                                                          | .16        |
| Vérification                                                                                                    | .16        |

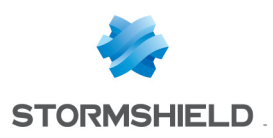

# Introduction

Depuis la version de firmware 2.x, les Firewalls Stormshield Network peuvent encapsuler des flux de niveau 2 dans des tunnels GRE (Generic Routing Encapsulation) basés sur des interfaces GRETAP. Les tunnels GRE n'étant pas chiffrés nativement, il est possible de sécuriser les échanges en faisant transiter les flux GRE au travers d'IPSec.

L'utilisation de tunnels GRE basés sur des interfaces GRETAP permet par exemple de relier au travers d'un bridge des sites présentant le même plan d'adressage. Des services de type DHCP peuvent ainsi être partagés entre les deux sites. Ce type de tunnel permet également de transporter entre deux sites des VLAN identifiés et déclarés explicitement sur les firewalls.

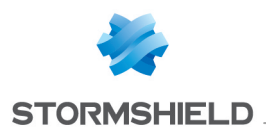

# Architectures présentées

# Cas 1 : réunion de deux sites partageant le même plan d'adressage

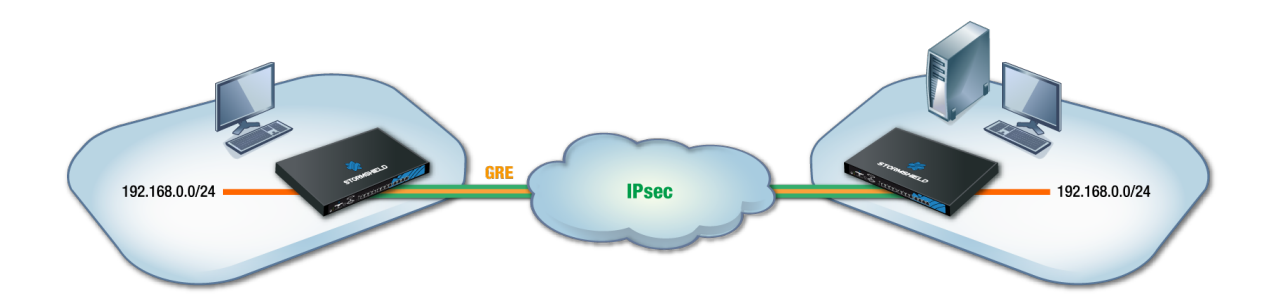

Cette section de la note technique présente le cas d'une entreprise souhaitant relier au travers d'un bridge deux sites partageant un plan d'adressage identique. Les services, DHCP par exemple, et les ressources réseau partagées seront ainsi vus comme des services locaux, quel que soit le site. Pour sécuriser ces échanges, les flux GRE seront chiffrés dans un tunnel IPsec.

# 🕦 NOTE

Les adresses IP attribuées aux équipements des deux sites doivent bien évidemment être uniques.

# Cas 2 : transport de VLAN dans un tunnel GRE

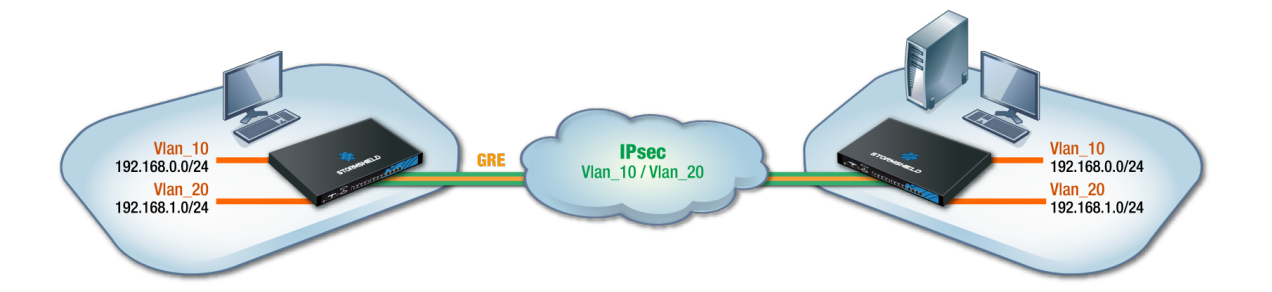

Cette section de la note technique présente le cas d'une entreprise souhaitant partager deux VLAN entre deux sites au travers d'un tunnel GRE sécurisé par du chiffrement (IPsec). Y sont abordés la configuration propre à la création des interfaces GRETAP, au tunnel IPsec, au paramétrage des VLAN et à leur rattachement aux interfaces GRETAP.

## 🚺 IMPORTANT

Un bridge sera nécessaire pour chaque VLAN transporté. Il est donc essentiel de s'assurer que le firewall supporte le nombre de bridges envisagés.

La commande<br/>system property<br/>(menu Système >Console CLI) permet de recueillir cette information:

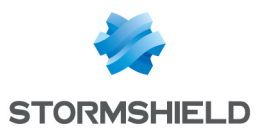

|   | CON                       | SO  | LE CLI                                                              |
|---|---------------------------|-----|---------------------------------------------------------------------|
|   | SISIEM<br>USER<br>VERSION | :   | System commands<br>User related functions<br>Display server version |
|   | system pro                | pei | rty                                                                 |
|   | [Result]                  |     |                                                                     |
|   | Type=Firew                | al: | L                                                                   |
|   | Model=V50-                | A   |                                                                     |
|   | MachineTyp                | e=a | amd 64                                                              |
|   | Version=                  |     | and the second second second                                        |
|   | ASQVersion                | =7  | .3.0                                                                |
|   | SerialNumb                | er= | =V50XXA3E0000017                                                    |
|   | MTUmax=919                | 8   |                                                                     |
|   | LACP=0                    |     |                                                                     |
|   | Bridge=8                  |     |                                                                     |
| ľ | -                         |     |                                                                     |

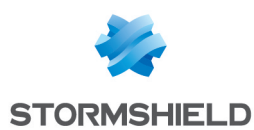

# Cas nº1 : réunion de deux sites partageant le même plan d'adressage

Paramétrage du Firewall du site A

# Création de l'interface GRETAP

Dans le module **Réseau** > **Interfaces**, cliquez sur **Ajouter** et choisissez **Ajouter une interface GRETAP**. Renseignez les champs obligatoires suivants:

### **Configuration globale**

Nom: affectez un nom à l'interface GRETAP (gretap dans l'exemple).

### Configuration de l'interface

**Bridge**: sélectionnez un bridge existant sur le Firewall. Il peut s'agir du bridge issu de la configuration par défaut ou d'un bridge créé pour cet usage.

# 🕦 NOTE

Il n'est pas possible de créer un bridge au sein de l'assistant de création de l'interface GRETAP.

# 🕦 NOTE

Il est possible de ne pas sélectionner de bridge pour l'interface GRETAP en choisissant l'option **Créer une interface GRETAP inactive**.L'interface pourra alors être activée ultérieurement en la déplaçant dans un bridge.

### **Configuration du tunnel GRETAP**

**Source du tunnel**: sélectionnez l'interface physique par laquelle les flux GRE transiteront en sortie du Firewall. Dans l'exemple présenté, il s'agit de l'interface **Firewall\_out**.

**Destination du tunnel**: sélectionnez un objet portant l'adresse IP publique du Firewall distant (**Remote\_FW** dans l'exemple).

Cliquez sur Terminer puis Appliquer pour valider la création de l'interface GRETAP.

## Création du tunnel IPsec

Dans l'onglet *Politique de chiffrement - Tunnels* du module **VPN > VPN IPsec**, cliquez sur le bouton **Ajouter** et sélectionnez **Tunnel site à site**. Remplissez les différents champs présentés par l'assistant de création de tunnel puis validez:

- Réseau local: sélectionnez l'interface physique portant le tunnel GRE (Firewall\_out dans l'exemple).
- Réseau distant : sélectionnez un objet portant l'adresse IP publique du Firewall distant (Remote\_FW dans l'exemple).

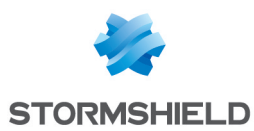

• Choix du correspondant: créez (ou sélectionnez le s'il existe déjà) un correspondant dont la passerelle distante sera un objet portant l'adresse IP publique du Firewall distant.

# 🕦 NOTE

Pour plus de détails concernant la création d'un correspondant utilisant les méthodes d'authentification par clé pré-partagée ou par certificats, veuillez consulter les documents VPN-IPsec - Authentification par clé pré-partagée et VPN IPsec: Authentification par certificats.

# 🕦 NOTE

La version du protocole IKE pour ce correspondant doit être identique à:

- celle utilisée sur le Firewall distant,
- celle des correspondants utilisés dans les autres règles de la politique lPsec concernée.

Afin de ne pas autoriser l'établissement du tunnel IPsec pour des protocoles autres que GRE et éviter le chiffrement de flux tels qu'ICMP (Ping), il est possible de spécifier le protocole GRE dans la colonne **Protocole**. Si cette colonne n'est pas affichée, passez votre souris sur le titre d'une colonne quelconque et déroulez le menu contextuel en cliquant sur la flèche. Sélectionnez **Colonne** puis cochez **Protocole**:

| (8)    | IPsec and G | GRE    | 🖌 🔒 Activate    | this policy | Edit 🕶 🛄         |       |                |        |                    |     |                    |
|--------|-------------|--------|-----------------|-------------|------------------|-------|----------------|--------|--------------------|-----|--------------------|
| -@-    | SITE-TO-SI  | TE (G/ | ATEWAY-GATEWAY) | ⊶⊕+∎ AN     | ONYMOUS - MOBILE | USERS | i              |        |                    |     |                    |
| Search | ned text    |        | × 🕂 Add - 🕻     | Delete      | 🕇 Up 👃 Down 📔    | 🥐 Cu  | t 😭 Copy 🗐     | Past   | e                  |     |                    |
| Line   | Status      |        | Local network   | Pe          | er               |       | Remote network | •      | Encryption profile | Cor | nment              |
| 1      | 🔵 on        | ۲      | Firewall_out    | Sit         | e_RemoteFW       |       | RemoteFW       | A<br>Z | Sort Ascending     |     |                    |
|        |             |        |                 |             |                  |       |                | Z      | Sort Descending    |     |                    |
|        |             |        |                 |             |                  |       |                |        | Columns 🕨          |     |                    |
|        |             |        |                 |             |                  |       |                |        |                    |     | Local network      |
|        |             |        |                 |             |                  |       |                |        |                    |     | Peer               |
|        |             |        |                 |             |                  |       |                |        |                    |     | Remote network     |
|        |             |        |                 |             |                  |       |                |        |                    |     | Protocol           |
|        |             |        |                 |             |                  |       |                |        |                    |     | Encryption profile |
|        |             |        |                 |             |                  |       |                |        |                    | V   | Keep alive         |

La politique VPN IPsec aura donc la forme suivante :

| (8)    | IPsec and G | RE 🔽 🗚 Activat      | e this policy   Edit -   🛄 |                |          |                    |         |
|--------|-------------|---------------------|----------------------------|----------------|----------|--------------------|---------|
| ®      | SITE-TO-SIT | e (gateway-gateway) | ANONYMOUS - MOBILE US      | ERS            |          |                    |         |
| Search | hed text    | × 🕂 Add -           | 🛛 Delete   🕇 Up 👃 Down   🥳 | Cut 😭 Copy 🗐 P | aste     |                    |         |
| Line   | Status      | Local network       | Peer                       | Remote network | Protocol | Encryption profile | Comment |
| 1      | 🔵 on        | Firewall_out        | Site_RemoteFW              | RemoteFW       | gre      | GoodEncryption     |         |
|        |             |                     |                            |                |          |                    |         |

# 🕦 NOTE

Le firewall étant à l'initiative de l'émission des paquets réseau GRE, il n'est donc pas nécessaire de créer de règles de filtrage pour ce protocole.

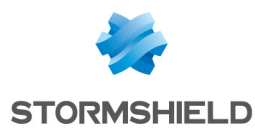

# Paramétrage du Firewall du site B

# Création de l'interface GRETAP

En suivant la méthode utilisée sur le Firewall du site A, créez l'interface GRETAP:

### **Configuration globale**

Nom: affectez un nom à l'interface GRETAP

### Configuration de l'interface

**Bridge**: sélectionnez un bridge existant sur le Firewall. Il peut s'agir du bridge issu de la configuration par défaut ou d'un bridge créé pour cet usage.

### Configuration du tunnel GRETAP

**Source du tunnel**: sélectionnez l'interface physique par laquelle les flux GRE transiteront sur le Firewall. Dans l'exemple présenté, il s'agit de l'interface **Firewall out**.

**Destination du tunnel**: sélectionnez un objet portant l'adresse IP publique du Firewall distant (**Remote\_FW** dans l'exemple).

Cliquez sur Terminer puis Appliquer pour valider la création de l'interface.

### Création du tunnel IPsec

En suivant la méthode utilisée pour créer le tunnel IPsec sur le Firewall du site A, définissez un tunnel avec les valeurs suivantes:

- Réseau local: sélectionnez l'interface physique portant le tunnel GRE (Firewall\_out dans l'exemple).
- Réseau distant : sélectionnez un objet portant l'adresse IP publique du Firewall distant (objet Remote\_FW dans l'exemple).
- Choix du correspondant: créez (ou sélectionnez le s'il existe déjà) un correspondant dont la passerelle distante sera un objet portant l'adresse IP publique du Firewall distant.

## 1 NOTE

La version du protocole IKE pour ce correspondant doit être identique à:

- celle utilisée sur le Firewall distant,
- celle des correspondants utilisés dans les autres règles de la politique lPsec concernée.

Sélectionnez **GRE** dans la colonne **Protocole** de la règle lPsec afin de limiter l'utilisation du tunnel aux flux GRE.

La politique VPN IPsec aura donc la forme suivante :

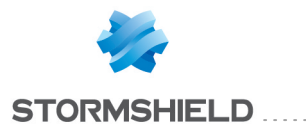

| (8)    | IPsec and G | RE     | 👻 🤱 Activate th | nis policy   Edit -   🛄  |                   |          |                    |         |
|--------|-------------|--------|-----------------|--------------------------|-------------------|----------|--------------------|---------|
| @      | SITE-TO-SI  | te (g/ | ATEWAY-GATEWAY) | ANONYMOUS - MOBILE U     | ISERS             |          |                    |         |
|        |             |        |                 |                          |                   |          |                    |         |
| Search | ed text     |        | × 🕂 Add - 🔀     | Delete   🕇 Up 🤳 Down   🧕 | 🚰 Cut 😭 Copy 🧐 Pa |          |                    |         |
| Line   | Status      |        | Local network   | Peer                     | Remote network    | Protocol | Encryption profile | Comment |
| 1      | 🔵 on        | ۲      | Firewall_out    | Site_RemoteFW            | RemoteFW          | gre      | GoodEncryption     |         |
|        |             |        |                 |                          |                   |          |                    |         |

# 🕦 NOTE

Le firewall étant à l'initiative de l'émission des paquets réseau GRE, il n'est donc pas nécessaire de créer de règles de filtrage pour ce protocole.

# Vérification des tunnels

## **Tunnel GRE**

Pour vérifier le fonctionnement du tunnel GRE non chiffré entre les deux Firewalls, désactivez la règle lPsec sur chaque site en mettant son état à **off** et activez la politique lPsec:

| <b>A</b> (8) | IPsec and GR | E      | 🕶 🤱 Activa   | te this poli | cy   Edit -   🖽         |                 |          |                    |
|--------------|--------------|--------|--------------|--------------|-------------------------|-----------------|----------|--------------------|
| -@           | SITE-TO-SITE | GATEV  | VAY-GATEWAY) |              | ANONYMOUS - MOBILE USER | s               |          |                    |
|              |              |        |              |              |                         |                 |          |                    |
| Search       | ed text      |        | × 🕂 Add -    | 🔀 Delete     | 🕇 Up 🤳 Down   💣 C       | ut 😭 Copy 🧐 Pas |          |                    |
| Line         | Status       | Lo     | cal network  |              | Peer                    | Remote network  | Protocol | Encryption profile |
| 1            | 🔵 off        | 👁 Fire | ewall_out    |              | Site_RemoteFW           | RemoteFW        | gre      | GoodEncryption     |

Depuis un poste situé sur le réseau local du site A, lancez un test de disponibilité (Ping) vers une machine située sur le réseau local du site B. Cette machine doit répondre aux requêtes.

# Tunnel GRE chiffré dans un tunnel IPsec

Sur chaque Firewall, activez la règle IPsec en fixant son état à on et activez la politique IPsec :

| <b>A</b> (8) | IPsec and GRE    | ✓ Activate this po | icy Edit - 🛄            |                 |          |                    |
|--------------|------------------|--------------------|-------------------------|-----------------|----------|--------------------|
|              | SITE-TO-SITE (GA | ATEWAY-GATEWAY)    | ANONYMOUS - MOBILE USER | s               |          |                    |
| Search       | ed text          | × 🕂 Add - 🔀 Delete | e   🕇 Up 👃 Down   😭 C   | ut 😭 Copy 🧐 Pas | ste      |                    |
| Line         | Status           | Local network      | Peer                    | Remote network  | Protocol | Encryption profile |
| 1            | 🔵 on 🛛 👁         | Firewall_out       | Site_RemoteFW           | RemoteFW        | gre      | GoodEncryption     |

Depuis un poste situé sur le réseau local du site A, lancez un test de disponibilité (Ping) d'une machine située sur le réseau local du site B. Cette machine doit répondre aux requêtes.

### Vérification depuis SN Real-Time Monitor

L'état du tunnel IPsec peut être visualisé dans l'onglet *Tunnels VPN IPsec* du module **Tunnels VPN** de SN Real-Time Monitor:

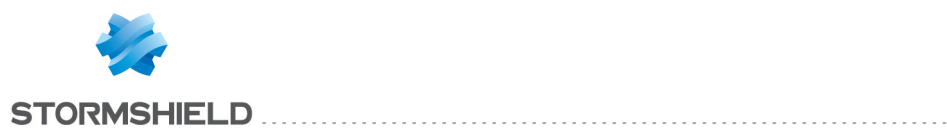

| Γ | IPSec VPN tunn | els SSL VPN tunnels |                 |          |            |                |            |
|---|----------------|---------------------|-----------------|----------|------------|----------------|------------|
|   | Actions 🔻      | Search:             |                 |          |            |                |            |
|   | Source         | 🛡 Bytes             | Destination     | 🔻 Status | 🔻 Lifetime | Authentication | Encryption |
|   | Firewall_out   | 2,79 KB0            | RemoteFWPublic1 | mature   | 1m 7sec    | hmac-sha1      | aes-cbc    |
|   |                |                     |                 |          |            |                |            |

Les traces concernant l'établissement du tunnel IPsec peuvent être consultées dans le module **Traces** > **VPN**:

| Search:        |        |               |         |              |                 |                      |               |            |            |                                       |           |                |                              |
|----------------|--------|---------------|---------|--------------|-----------------|----------------------|---------------|------------|------------|---------------------------------------|-----------|----------------|------------------------------|
| Firewall       | 🔻 Date | 🛡 Error level | 🛡 Phase | V Source     | Destination     |                      | Peer identity | 🛡 In SPI   | 🛡 Out SPI  | 🛡 Cookie (in/out)                     | 🛡 Role    | Remote network | Version Street Local network |
| 192.168.56.250 | 12:50  | Information   | 1       | Firewall_out | RemoteFWPublic1 | IKE SA established   |               |            |            | 0x08d261bf9431821e/0x2a92b95115d9d4d4 | initiator |                |                              |
| 192.168.56.250 | 12:50  | Information   | 2       | Firewall_out | RemoteFWPublic1 | IPSEC SA established |               | 0xc874d01c | 0xceb52e32 | 0x08d261bf9431821e/0x2a92b95115d9d4d4 | initiator | 10. /32[gre]   | 10. )/32[gre]                |
| 192.168.56.250 | 12:50  | Information   | 1       | Firewall_out | RemoteFWPublic1 | IKE SA established   |               |            |            | 0x1bac5337bb8ad6d1/0x059fedec578fb01e | responde  | r              |                              |
| 192.168.56.250 | 12:50  | Information   | 2       | Firewall_out | RemoteFWPublic1 | IPSEC SA established |               | 0xc44b35ac | 0xc94c0482 | 0x1bac5337bb8ad6d1/0x059fedec578fb01e | responde  | r 10. /32[gre] | 10. /32[gre]                 |

# Vérification depuis l'interface Web des Firewalls

Depuis l'interface d'administration Web du Firewall, accédez aux journaux de traces et aux rapports afin de vérifier le fonctionnement de la configuration mise en place.

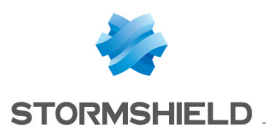

# Cas nº2 : transport de VLAN dans un tunnel GRE

# Paramétrage du Firewall du site A

# Création et activation de l'interface GRETAP

### Création

Dans le module **Réseau** > **Interfaces**, cliquez sur **Ajouter** et choisissez **Ajouter une interface GRETAP**. Renseignez les champs obligatoires suivants:

### **Configuration globale**

Nom: affectez un nom à l'interface GRETAP (GretapVLAN dans l'exemple).

### Configuration de l'interface

**Bridge**: sélectionnez l'option **Créer une interface GRETAP inactive**. L'interface sera activée par la suite en lui attribuant une adresse IP dédiée.

# 🕦 NOTE

Ne pas rattacher l'interface GRETAP à un bridge permet de n'autoriser dans le tunnel GRE que les paquets réseau des VLAN rattachés à cette interface (VLAN10 et 20 dans l'exemple).

### **Configuration du tunnel GRETAP**

**Source du tunnel**: sélectionnez l'interface physique par laquelle les flux GRE transiteront en sortie du Firewall. Dans l'exemple présenté, il s'agit de l'interface **Firewall\_out**.

**Destination du tunnel**: sélectionnez un objet portant l'adresse IP publique du Firewall distant (**Remote\_FW** dans l'exemple).

Cliquez sur Terminer puis Appliquer pour valider la création de l'interface GRETAP.

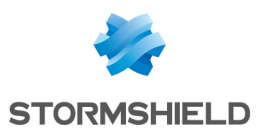

L'interface GretapVLAN créée apparaît alors grisée (inactive) dans la liste des interfaces:

| Search × +                | Add 🕶 🙁 Delete   🧮 🛅   Mixed view 🕶 | Show all 🔻 💿 Check usage                      |
|---------------------------|-------------------------------------|-----------------------------------------------|
| ⊳ ∎ <mark>E</mark> bridge | CONFIGURATION OF THE INTERFACE      | ADVANCED CONFIGURATION                        |
| m dmz1                    | Name :                              | GretapVLAN                                    |
| m dmz2                    | Comments :                          |                                               |
| GretapVLAN                | VLANs attached to the interface :   |                                               |
|                           | Color :                             | •                                             |
|                           | This interface is :                 | internal (protected)                          |
|                           | GRETAP tunnel address               |                                               |
|                           | Tunnel source :                     | Firewall_out                                  |
|                           | Tunnel destination :                | RemoteFW 🗸 🖣                                  |
|                           | - Address range                     |                                               |
|                           | Audreas range                       |                                               |
|                           |                                     | <ul> <li>None (interface disabled)</li> </ul> |

### Activation

Dans l'onglet *Configuration de l'interface*, attribuez une adresse IP à l'interface GRETAP en sélectionnant le choix **IP fixe (statique)** puis en renseignant l'adresse IP ainsi que le masque réseau. Validez la configuration en cliquant sur le bouton **Appliquer**. L'interface GRETAP est alors activée. Dans cet exemple, l'adresse IP et le réseau choisis ont pour valeur respective 192.168.44.1 et 255.255.255.252:

| ▷ ■C <sup>0</sup> <sub>0</sub> bridge | CONFIGURATION OF THE INTERFACE    | ADVANCED CONFIGURATION                  |                 |
|---------------------------------------|-----------------------------------|-----------------------------------------|-----------------|
| im out                                |                                   |                                         |                 |
| im dmz1                               | Name :                            | GretapVLAN                              |                 |
| m dmz2                                | Comments :                        |                                         |                 |
| GretapVLAN                            | VLANs attached to the interface : |                                         |                 |
|                                       | Color :                           |                                         |                 |
|                                       |                                   |                                         |                 |
|                                       | This interface is :               | internal (protected)                    |                 |
|                                       | - GRETAP tunnel address           |                                         |                 |
|                                       |                                   |                                         |                 |
|                                       | Tunnel source :                   | Firewall out                            |                 |
|                                       | Tunnel destination                | RemoteFW/                               |                 |
|                                       |                                   |                                         |                 |
|                                       |                                   |                                         |                 |
|                                       | Address range                     |                                         |                 |
|                                       |                                   | None (interface disabled)               |                 |
|                                       |                                   | Dynamic IP (abtained by DHCP)           |                 |
|                                       |                                   |                                         |                 |
|                                       |                                   | Address range inherited from the bridge |                 |
|                                       |                                   | Select a bridge                         |                 |
|                                       |                                   | Fixed IP (static)                       |                 |
|                                       | 🕂 Add 🔀 Delete                    |                                         |                 |
|                                       | IP address                        |                                         | Network mask    |
|                                       | 192.168.44.1                      |                                         | 255.255.255.252 |
|                                       | L                                 |                                         |                 |

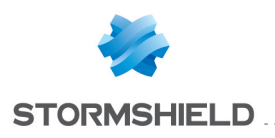

# **Création des VLAN**

### **Création du VLAN 10**

Dans le menu **Réseau** > **Interfaces**, cliquez sur **Ajouter** puis **Ajouter un VLAN**. Dans le premier écran de l'assistant de création, choisissez l'option **VLAN attaché à 2 interface**s **(VLAN traversant)**.

Remplissez ensuite les champs des écrans de l'assistant comme suit:

| VLANID                                   |                                                                                                    |   |
|------------------------------------------|----------------------------------------------------------------------------------------------------|---|
| Name :                                   | vian_10                                                                                                    |   |
| VLAN ID :                                | 10                                                                                                    |   |
| Color :                                  |                                                                                                    |   |
| VLAN address range                       |                                                                                                    |   |
| VLAN address range                       |                                                                                                    |   |
| - VLAN address range                     | Use an existing bridge                                                                                                 |   |
| VLAN address range                       | Use an existing bridge<br>Select a bridge                                                                              | ~ |
| VLAN address range                       | <ul> <li>Use an existing bridge</li> <li>Select a bridge</li> <li>Create a new bridge</li> </ul>                       | ~ |
| VLAN address range<br>Bridge :<br>Name : | <ul> <li>Use an existing bridge</li> <li>Select a bridge</li> <li>Create a new bridge</li> <li>BridgeVlan10</li> </ul> | ~ |

### Identification du VLAN

- Nom: choisissez un nom pour ce VLAN (vlan\_10 dans l'exemple).
- Identifiant de VLAN: sélectionnez l'identifiant 802.1q associé au VLAN (10 dans l'exemple).

### Plan d'adressage du VLAN

- Sélectionnez **Créer un nouveau bridge** et attribuez un nom à ce bridge (**BridgeVlan10** dans l'exemple).
- Adresse IPv4: laissez l'attribution d'IP dynamique (DHCP) proposée par défaut puis validez cet écran en cliquant sur **Suivant**.

| Incoming VLAN ID                          |                         |   |
|-------------------------------------------|-------------------------|---|
| Name :                                    | vlan_10_1               |   |
| Interface :                               | in                      | × |
| This interface is :                       | internal (protected)    | v |
| Outgoing VLAN ID                          |                         |   |
| Outgoing VLAN ID                          | vian_10_2               |   |
| Outgoing VLAN ID<br>Name :<br>Interface : | vlan_10_2<br>GretapVLAN | ~ |

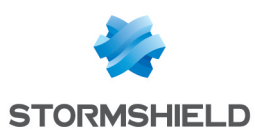

### Identification du VLAN entrant

- Nom: choisissez un nom pour le VLAN rattaché à l'interface d'entrée des flux. Par défaut, il s'agit du nom de VLAN choisi dans le premier écran suffixé par la chaine "\_1" (vlan\_10\_1 dans l'exemple).
- Interface: sélectionnez l'interface par laquelle les paquets appartenant au VLAN entrent dans le firewall. Dans l'exemple, les machines étant sur le réseau interne, il s'agit de l'interface **in**.
- Cette interface est: indiquez que ce VLAN doit être considéré comme une interface interne (protégée).

#### Identification du VLAN sortant

- Nom: choisissez un nom pour le VLAN rattaché à l'interface de sortie des flux. Par défaut, il s'agit du nom de VLAN choisi dans le premier écran suffixé par la chaine "\_2" (vlan\_10\_2 dans l'exemple).
- Interface: sélectionnez l'interface GRETAP par laquelle les paquets appartenant au VLAN sortent du firewall. Dans l'exemple, il s'agit de l'interface GretapVLAN.
- Cette interface est: indiquez que ce VLAN doit être considéré comme une interface interne (protégée).

Après avoir validé la configuration, les VLAN et leur bridge associé sont alors visibles dans la liste des interfaces:

| Search                                     | × |
|--------------------------------------------|---|
| ▷ ■L <sup>0</sup> bridge                   |   |
| ⊿ H <sup>I</sup> <sub>0</sub> BridgeVlan10 |   |
| 👘 vlan_10_1                                |   |
| mvlan_10_2                                 |   |

### Création du VLAN 20

Pour la création du second VLAN devant être transporté dans le tunnel GRE, suivez la méthode décrite dans le paragraphe Création du VLAN 10 en utilisant les valeurs suivantes:

#### Identification du VLAN

- Nom: vlan\_20 dans l'exemple.
- Identifiant de VLAN: 20 dans l'exemple.

#### Plan d'adressage du VLAN

- Sélectionnez Créer un nouveau bridge. Nom de ce bridge: BridgeVlan20 dans l'exemple.
- Adresse IPv4: attribution d'IP dynamique (DHCP).

### Identification du VLAN entrant

- Nom: vlan\_20\_1 dans l'exemple.
- Interface: in dans l'exemple.
- Cette interface est:indiquez que ce VLAN doit être considéré comme une interface interne (protégée).

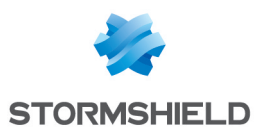

### Identification du VLAN sortant

- Nom: vlan 20 2 dans l'exemple.
- Interface: GretapVLAN dans l'exemple.
- Cette interface est: indiquez que ce VLAN doit être considéré comme une interface interne (protégée).

En cliquant sur l'interface GRETAP, il est possible de vérifier que les deux VLAN vlan\_10\_2 et vlan\_ 20\_2 lui sont bien rattachés:

| Search X + Add - 🛛 Delete   📃 🛅   Mixed view - Show all - 👁 Check usage      |                                   |                        |  |  |
|------------------------------------------------------------------------------|-----------------------------------|------------------------|--|--|
| ▶ ∎C <mark>a</mark> bridge                                                   | CONFIGURATION OF THE INTERFACE    | ADVANCED CONFIGURATION |  |  |
| <ul> <li>Image Vian10</li> <li>Image Vian10</li> <li>Image Vian10</li> </ul> | Name :                            | GretapVLAN             |  |  |
| m out                                                                        | Comments :                        |                        |  |  |
| GretapVLAN                                                                   | VLANs attached to the interface : | vlan_10_2, vlan_20_2   |  |  |
|                                                                              | Color :                           |                        |  |  |
|                                                                              | This interface is :               | internal (protected)   |  |  |
|                                                                              | GRETAP tunnel address             |                        |  |  |
|                                                                              | Tunnel source :                   | Firewall_out           |  |  |
|                                                                              | Tunnel destination :              | RemoteFW 👻 🗣           |  |  |
|                                                                              |                                   |                        |  |  |

### Création du tunnel IPsec

Pour la création du tunnel IPsec sur le firewall du site A, veuillez-vous référer à la section Création du tunnel IPsec du cas n°1.

## 🕦 NOTE

Le firewall étant à l'initiative de l'émission des paquets réseau GRE, il n'est donc pas nécessaire de créer de règles de filtrage pour ce protocole.

## Paramétrage du Firewall du site B

### Création de l'interface GRETAP

Pour la création de l'interface GRETAP sur le firewall du site B, suivez la méthode exposée dans le paragraphe Création de l'interface GRETAP sur le site A. Pour l'exemple présenté, les valeurs utilisées seront les suivantes:

- Adresse IP: 192.168.44.2.
- Masque: 255.255.255.252.

# Création des VLAN

Pour la création des VLAN 10 et 20 et leur affectation à l'interface GRETAP sur le second Firewall, suivez la méthode décrite dans le paragraphe Création des VLAN pour le Firewall du site A.

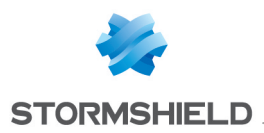

## **Création du tunnel IPsec**

Pour la création du tunnel lPsec sur le firewall du site B, veuillez-vous référer à la section Création du tunnel lPsec du cas n°1.

# 🕦 NOTE

Le firewall étant à l'initiative de l'émission des paquets réseau GRE, il n'est donc pas nécessaire de créer de règles de filtrage pour ce protocole.

# Vérification

Depuis une machine du site A appartenant au VLAN 10 ou au VLAN 20, faites un test de disponibilité (Ping) vers une machine du site B appartenant au même VLAN: la machine du site B doit répondre aux requêtes.

Il est également possible de vérifier que les VLAN sont bien transportés dans le tunnel en effectuant une capture réseau sur l'interface d'entrée du tunnel du firewall du site B. Dans ce cas, les paquets réseaux capturés laissent ainsi apparaître le protocole GRE encapsulant le VLAN transporté (VLAN 20 dans l'exemple):

15:41:06.019669 00:90:fb:2c:5d:b2 > 00:0d:b4:0c:c6:b6, ethertype IPv4 (0x0800), length 108: 172.16.3.1 > 172.16.2.1: GREv0, proto TEB (0x6558), length 74: 18:03:73:8b:51:d8 > 01:00:5e:00:00:fc, ethertype 802.1Q (0x8100), length 70: vlan 20) p 0, ethertype IPv4, 192.168.1.10.50677 > 224.0.0.252.5355: UDP, length 24

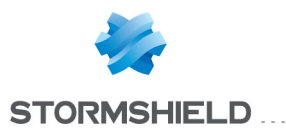

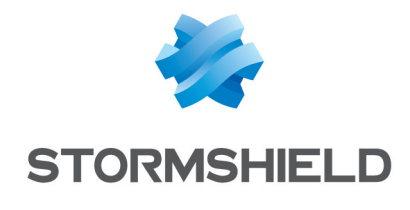

documentation@stormshield.eu

Les images de ce document ne sont pas contractuelles, l'aspect des produits présentés peut éventuellement varier.

Copyright © Stormshield 2021. Tous droits réservés. Tous les autres produits et sociétés cités dans ce document sont des marques ou des marques déposées de leur détenteur respectif.